# brother.

# MFC-465CN

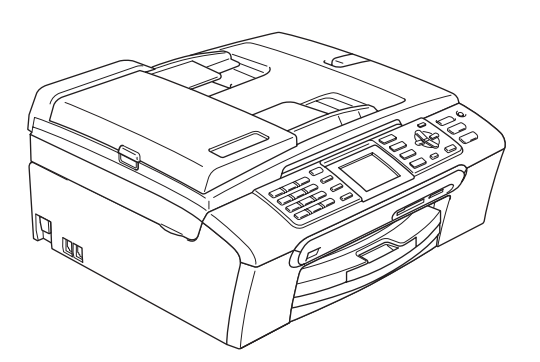

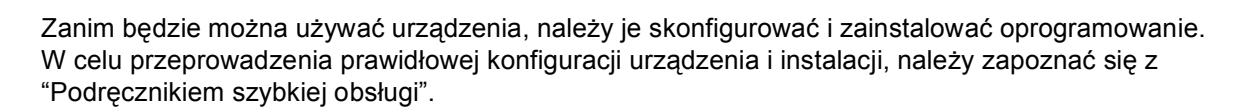

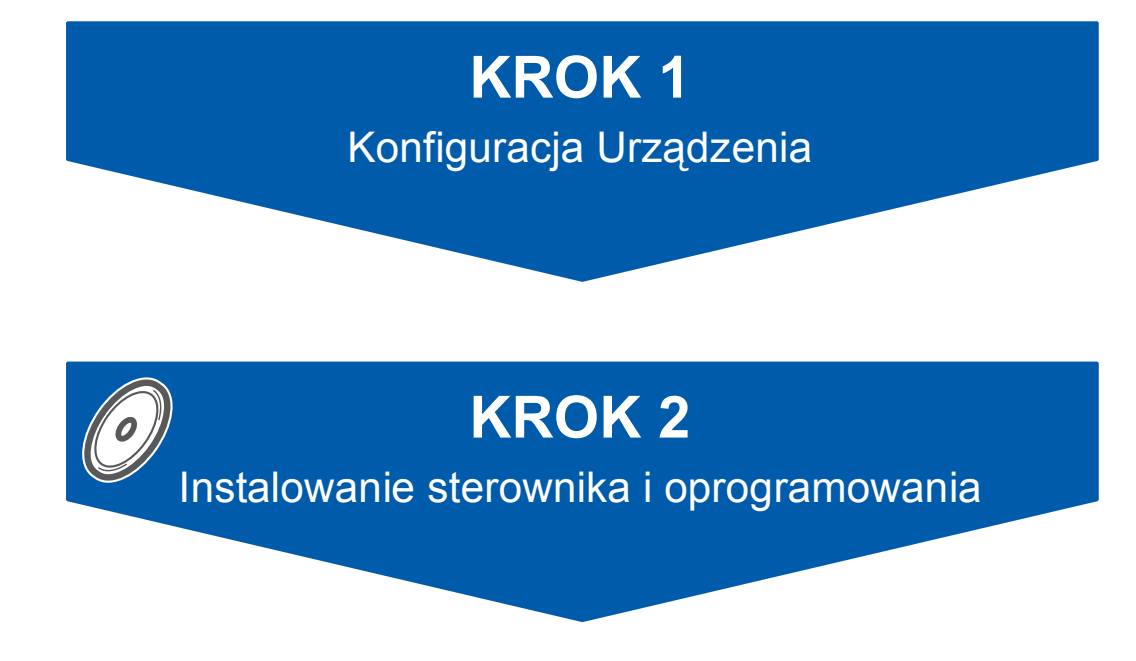

### Instalacja zakończona!

Przechowuj niniejszy "Podręcznik szybkiej obsługi", "Podręcznik użytkownika" i załączony CD-ROM w dogodnym miejscu, w celu szybkiego i łatwego korzystania w każdym czasie.

CE

# KROK 1 Konfiguracja Urządzenia

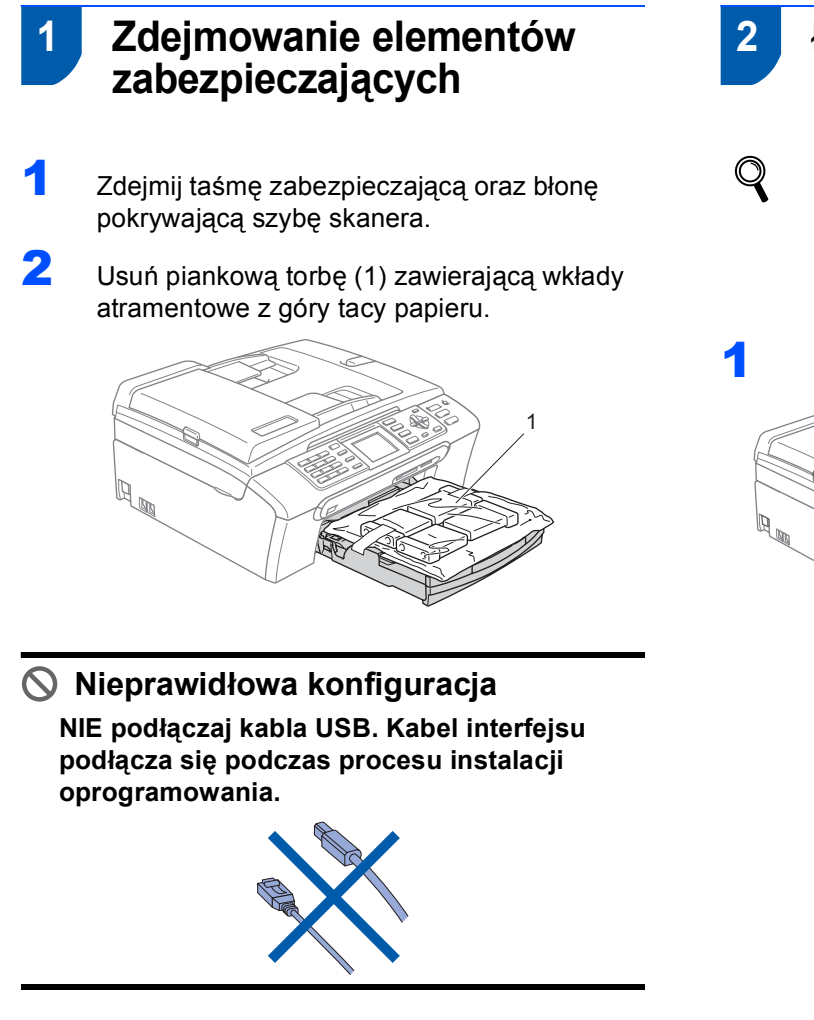

### Ładowanie papieru

Możesz załadować do 100 arkuszy papieru o gramaturze 80 g/m<sup>2</sup>.
 Szczegółowe informacje, patrz Dopuszczalny papier i inne nośniki w Rozdziale 2 w Podręczniku użytkownika.

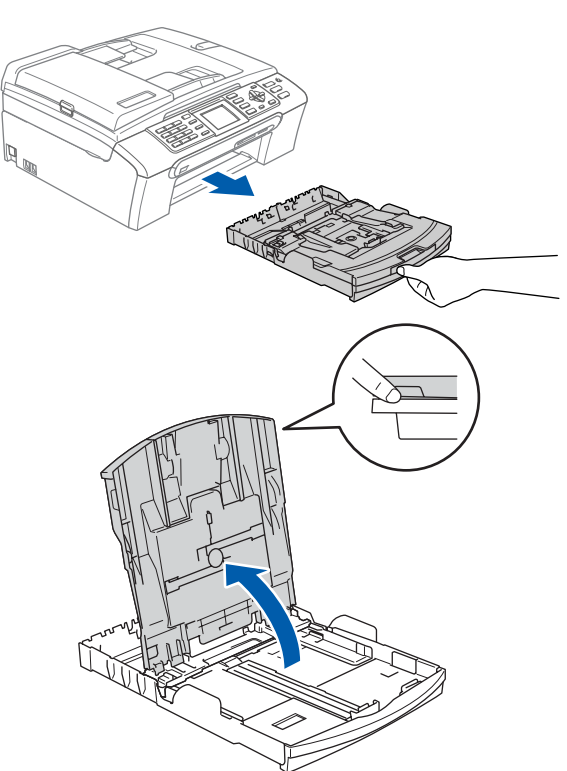

2

Naciśnij i przesuń boczne prowadnice papieru (1) oraz ogranicznik długości papieru (2) tak, aby pasowały do wybranego rozmiaru papieru.

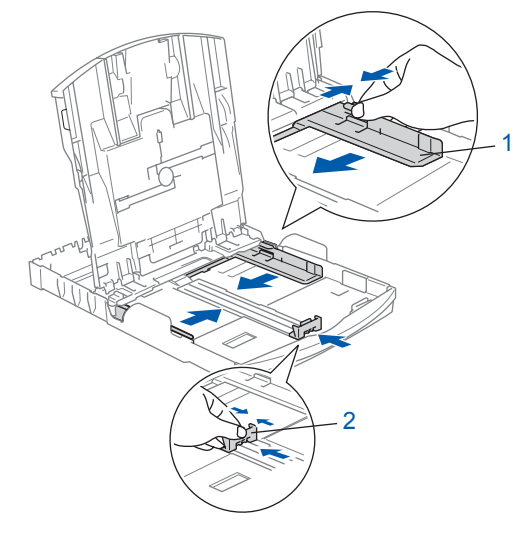

**KROK 1** 

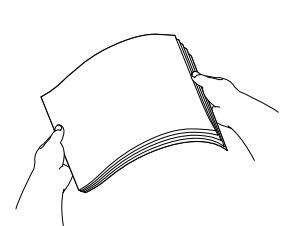

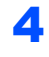

Upewnij się, że papier leży płasko na tacy.

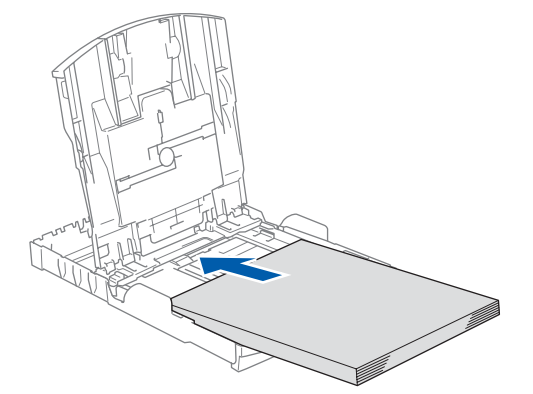

5 Wyreguluj boczne prowadnice papieru, aby dopasować do rozmiaru papieru.

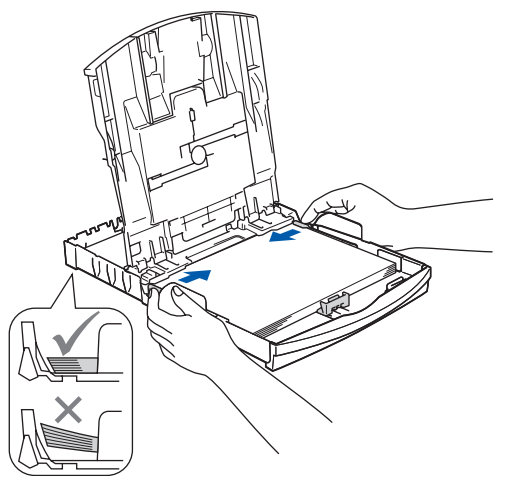

### 🖉 Informacja

Uważaj, by nie wsuwać papieru zbyt daleko, gdyż może on unieść się na tylnej części tacy i powodować problemy z podawaniem papieru.

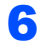

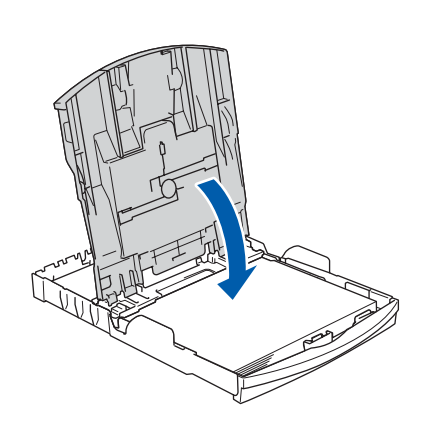

7 Powoli wsuń tacę papieru do urządzenia.

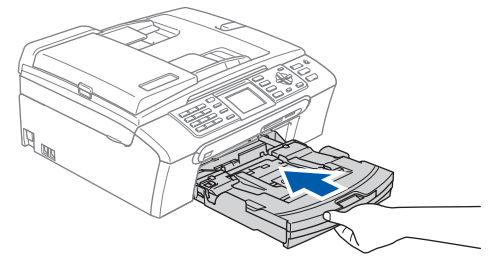

8

Przytrzymując tacę papieru, pociągnij podporę ① dopóki nie kliknie, a następnie odegnij klapkę podpory papieru ②.

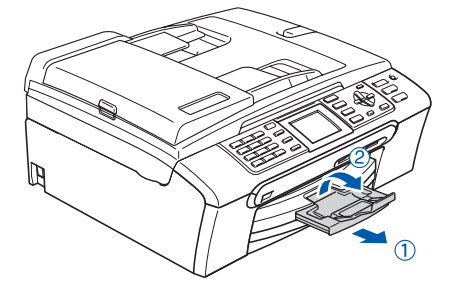

#### 3 Podłączanie przewodu zasilania i przewodu telefonicznego

Podłącz przewód zasilający.

#### 

Urządzenie musi być wyposażone we wtyczkę z uziemieniem.

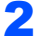

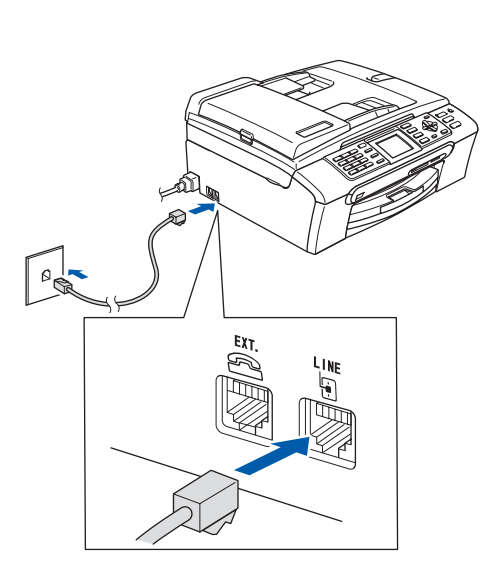

#### **OSTRZEŻENIE**

Ponieważ urządzenie jest uziemione przez gniazdo zasilania, możesz chronić się przed potencjalnym zagrożeniem prądem elektrycznym z sieci telefonicznej trzymając przewód zasilania włączony do urządzenia, kiedy podłączasz go do linii telefonicznej. W podobny sposób możesz chronić się, kiedy chcesz przenieść urządzenie odłączające najpierw linię telefoniczną a potem przewód zasilający. 4

Instalowanie wkładów atramentowych

#### **OSTRZEŻENIE**

Jeżeli atrament dostanie się do twoich oczu, natychmiast przemyj oczy wodą, a jeśli wystąpi podrażnienie, udaj się do lekarza.

Upewnij się, że zasilanie jest włączone. Wyświetlacz LCD pokaże:

No Cartridge

Black

Yellow

Cyan

Megenta

BRAK WKŁADU CZARNY ŻÓŁTY CYAN MAGENTA

2

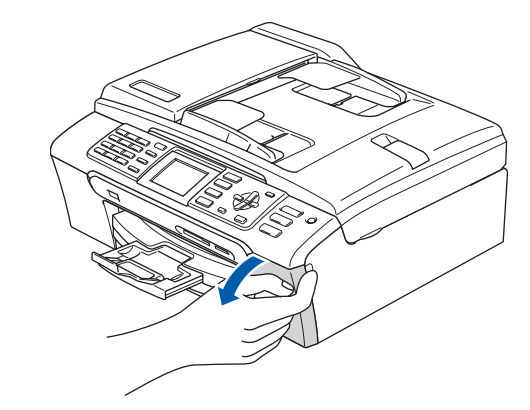

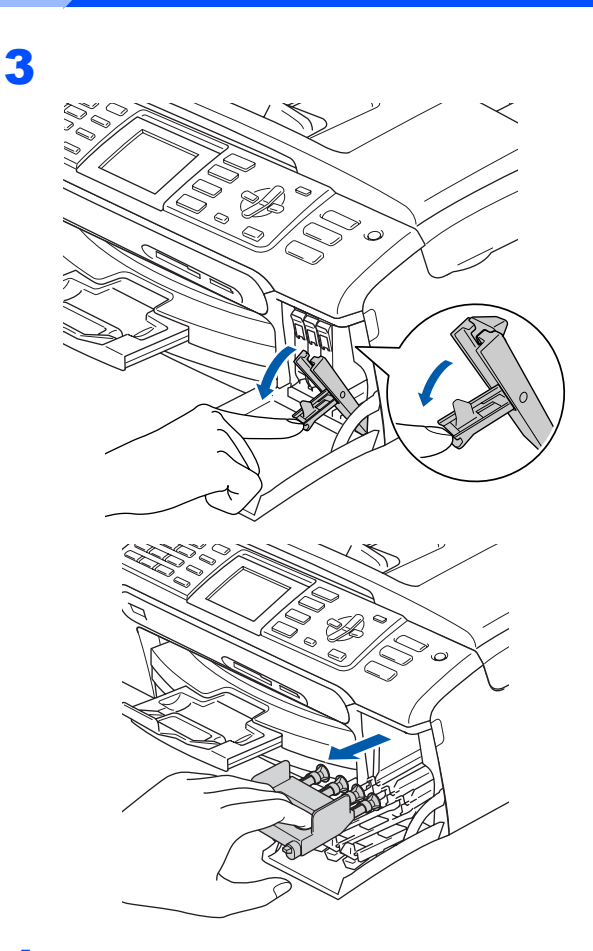

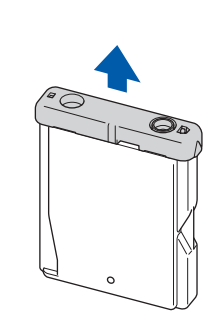

Nieprawidłowa konfiguracja

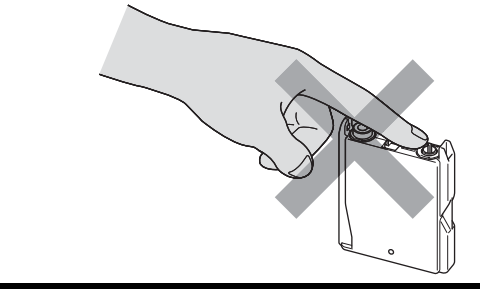

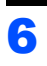

5

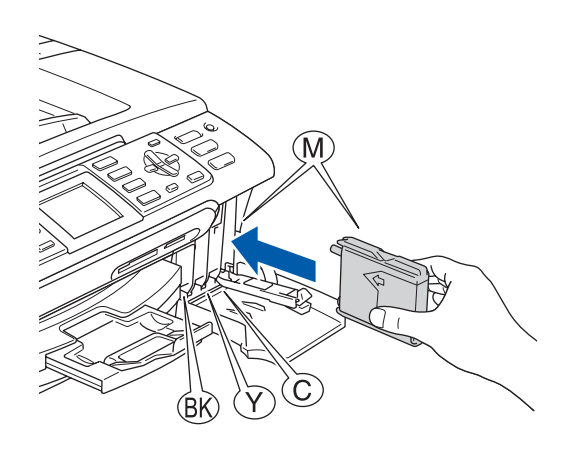

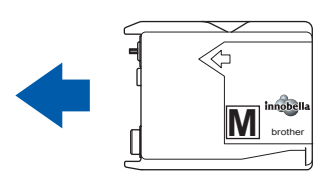

**KROK 1** 

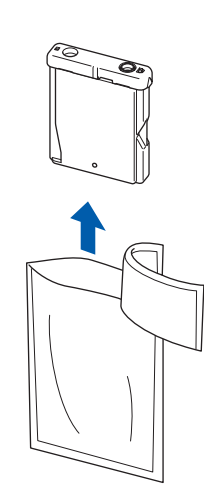

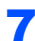

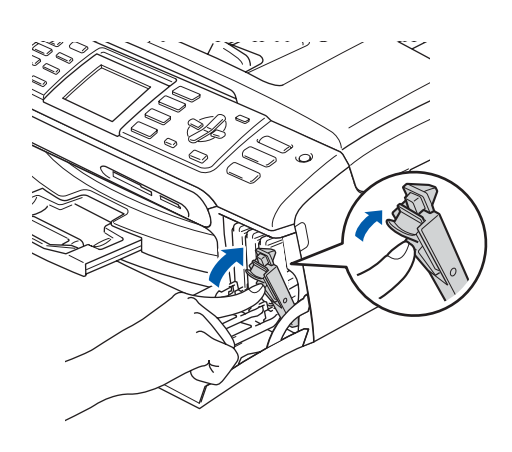

#### Cleaning

 $\Rightarrow$   $\Rightarrow$   $\Rightarrow$   $\Rightarrow$   $\Rightarrow$   $\Rightarrow$ Preparing System

Approx 4 Minutes

#### CZYSZCZENIE

# 5 Sprawdzenie jakości drukowania

1

Set Paper and Press Start

USTAW PAPIER I WCIŚNIJ START

Upewnij się, że na tacy papieru znajduje się papier o rozmiarze A4, Letter lub Legal. Naciśnij Colour Start (Start Kolor). Sprawdź jakość czterech bloków koloru na kartce.

(czarny/żółty/turkus/karmazyn)

|                                                                                          | Sprawdzenie                                                    | Jakości druku                                                  |                                                                   |     |
|------------------------------------------------------------------------------------------|----------------------------------------------------------------|----------------------------------------------------------------|-------------------------------------------------------------------|-----|
| prawdž czy wykropkowane linie tormują<br>pratoknym, jeżnii przerwy są wkłoczne wy<br>CD. | człeny kolorowe bloki 1 nie m<br>bież (Nie) na proteku, oby za | niją przerw w sobie. Jeżeli (m<br>cząć proces czyszczenie i pr | d OK, vybled (Tak) na panelu<br>depuj zgodnie z indrukcjami na ek | anè |
|                                                                                          |                                                                |                                                                |                                                                   |     |
|                                                                                          |                                                                |                                                                |                                                                   |     |
|                                                                                          |                                                                |                                                                |                                                                   |     |
|                                                                                          |                                                                |                                                                |                                                                   |     |
|                                                                                          |                                                                |                                                                |                                                                   |     |
|                                                                                          |                                                                |                                                                |                                                                   |     |
|                                                                                          |                                                                |                                                                |                                                                   |     |

4

Is Quality OK? Yes → Press 1 No → Press 2

#### JAKOŚĆ OK? TAK → WCIŚNIJ 1

NIE → WCIŚNIJ 2

- Jeżeli wszystkie linie są wyraźne i dobrze widoczne, naciśnij 1 (TAK) na tarczy numerowej, aby zakończyć, sprawdzanie jakości.
- Jeżeli brakuje krótkich linii, naciśnij 2 (NIE) na tarczy numerowej i przejdź do kroku 5.

ОК

Niska jakość

5

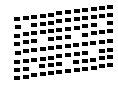

Wyświetlacz LCD zapyta, czy jakość drukowania dla czarnego i koloru jest OK. Naciśnij 1 (TAK) lub 2 (NIE) na tarczy numerowej.

Black OK? Yes → Press 1 No → Press 2

CZARNY OK? TAK → WCIŚNIJ 1 NIE → WCIŚNIJ 2

### KROK 1 Konfiguracja Urządzenia

```
Color OK?
Yes → Press 1
No → Press 2
```

```
KOLOR OK?
TAK → WCIŚNIJ 1
NIE → WCIŚNIJ 2
```

Po naciśnięciu **1** (TAK) lub **2** (NIE) zarówno dla czarnego jak i koloru, wyświetlacz LCD pokaże:

| Star | t (      | Cleanir | ng? |
|------|----------|---------|-----|
| Yes  | <b>→</b> | Press   | 1   |
| No   | <b>→</b> | Press   | 2   |

```
START CZYSZCZ.?
TAK → WCIŚNIJ 1
NIE → WCIŚNIJ 2
```

- 6 Naciśnij 1 (TAK), urządzenie rozpocznie czyszczenie kolorów.
- 7 Po zakończeniu czyszczenia naciśnij Colour Start (Start Kolor). Urządzenie rozpoczyna ponowne drukowanie arkusza sprawdzania jakości drukowania i powraca do kroku 3.

### 6 Wybór języka

- 1 Naciśnij **Menu**.
- 2 Naciśnij ▲ lub ▼, aby wybrać Initial Setup (WSTĘPNE USTAW.). Naciśnij OK.
- 3 Naciśnij ▲ lub ▼, aby wybrać Local Language (MIEJSCOWY JĘZ.). Naciśnij OK.
- 4 Naciśnij ▲ lub ▼, aby wybrać język, a następnie naciśnij OK.
- 5 Naciśnij Stop/Exit (Stop/Zakończ).

### Ustawianie kontrastu LCD

- Naciśnij **Menu**.
- 2 Naciśnij ▲ lub ▼, aby wybrać USTAWIENIA. Naciśnij OK.
- 3 Naciśnij ▲ lub ▼, aby wybrać USTAWIENIA LCD. Naciśnij OK.
- 4 Naciśnij ▲ lub ▼, aby wybrać KONTRAST LCD. Naciśnij OK.
- 5 Naciśnij ▲ lub ▼, aby wybrać JASNY, ŚREDNIO lub CIEMNY. Naciśnij OK.
- 6 Naciśnij Stop/Exit (Stop/Zakończ).

#### 🖉 Informacja

Ponadto można regulować kąt wyświetlacza LCD podnosząc go lub opuszczając.

### 8 Ustawianie daty i czasu

- 1 Naciśnij **Menu**.
- 2 Naciśnij ▲ lub ▼, aby wybrać Initial Setup (WSTĘPNE USTAW.). Naciśnij OK.
- 3 Naciśnij ▲ lub ▼, aby wybrać DATA I GODZINA. Naciśnij OK.
- 4 Wprowadź dwie ostatnie liczby roku na tarczy numerowej, a następnie naciśnij **OK**.

DATA I GODZINA ROK:20 07

#### (Np. wprowadź **0 7** dla 2007).

5

Wprowadź dwie liczby miesiąca na tarczy numerowej, a następnie naciśnij **OK**.

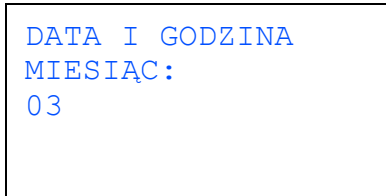

(Np. wprowadź 0 3 dla marca).

6

Wprowadź dwie liczby dnia na tarczy numerowej, a następnie naciśnij **OK**.

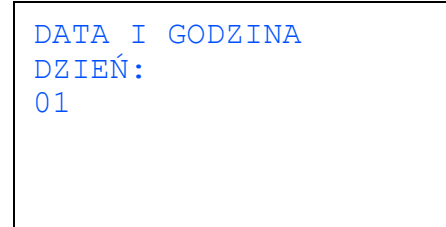

(Np. wprowadź **0 1** dla pierwszego dnia miesiąca).

Wprowadź czas w formacie 24-godzinnym na tarczy numerowej, a następnie naciśnij **OK**.

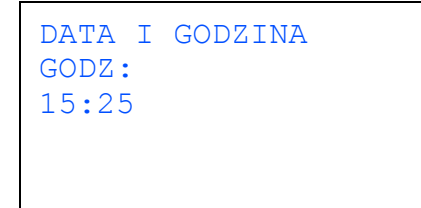

(Np. wprowadź 1 5, 2 5 dla 15:25).

8 Naciśnij Stop/Exit (Stop/Zakończ).

#### 9 Nastawianie stacji identyfikującej

Do wszystkich wysyłanych faksów powinieneś dołączać imię i nazwisko oraz numer faksu.

- 1 Naciśnij **Menu**.
- 2 Naciśnij ▲ lub ▼, aby wybrać Initial Setup (WSTĘPNE USTAW.). Naciśnij OK.
- 3 Naciśnij ▲ lub ♥, aby wybrać IDENT. STACJI. Naciśnij OK.

Wprowadź numer faksu (do 20 znaków) na tarczy telefonicznej, a następnie naciśnij OK. Aby wprowadzić znak "+" dla numerów międzynarodowych, naciśnij \*. Na przykład, aby wprowadzić numer kierunkowy do Wielkiej Brytanii "+44", naciśnij \*, 4, 4, a następnie pozostałą część numeru.

> IDENT. STACJI FAX: +44XXXXXXX

5

Wprowadź swoje imię i nazwisko (do 20 znaków) używając tarczy telefonicznej, a następnie naciśnij **OK**.

| IDENT. | STACJI | NAZWA: |
|--------|--------|--------|
| —      |        |        |
|        |        |        |
|        |        |        |
|        |        |        |

#### 🖉 Informacja

- Zobacz poniższą tabelę w celu wprowadzenia danych osobowych.
- Jeżeli wprowadziłeś nieprawidłową literę i chcesz ją zmienić, naciśnij < lub D, aby przesunąć kursor na nieprawidłowy znak, naciśnij Clear/Back (Wyczyść/Cofnij).

| Naciśnij<br>klawisz | Jeden<br>raz | Dwa razy | Trzy razy | Cztery<br>razy |
|---------------------|--------------|----------|-----------|----------------|
| 2                   | А            | В        | С         | 2              |
| 3                   | D            | E        | F         | 3              |
| 4                   | G            | Н        | I         | 4              |
| 5                   | J            | K        | L         | 5              |
| 6                   | М            | N        | 0         | 6              |
| 7                   | Р            | Q        | R         | S              |
| 8                   | Т            | U        | V         | 8              |
| 9                   | W            | Х        | Y         | Z              |

6 Naciśnij Stop/Exit (Stop/Zakończ).

#### 🖉 Informacja

Jeżeli popełniłeś błąd i chciałbyś zacząć od nowa, naciśnij **Stop/Exit (Stop/Zakończ)** i przejdź z powrotem do kroku **1**. KROK 1 Konfiguracja Urządzenia

#### 10 Ustawianie tonowego lub pulsowego trybu wybierania numeru

- 1 Naciśnij Menu.
- 2 Naciśnij ▲ lub ▼, aby wybrać Initial Setup (WSTĘPNE USTAW.). Naciśnij OK.
- 3 Naciśnij ▲ lub ▼, aby wybrać TONOWE/IMPULS. Naciśnij OK.
- A Naciśnij ▲ lub ▼, aby wybrać IMPULS (lub TONOWE).
   Naciśnij OK.
- 5 Naciśnij Stop/Exit (Stop/Zakończ).

# 11 Ustawianie rodzaju linii telefonicznej

- 1 Naciśnij Menu.
- 2 Naciśnij ▲ lub ▼, aby wybrać Initial Setup (WSTĘPNE USTAW.). Naciśnij OK.
- 3 Naciśnij ▲ lub ▼, aby wybrać UST.LINII TEL.. Naciśnij OK.
- A Naciśnij ▲ lub ▼, aby wybrać PBX, ISDN (lub ZWYKŁA).
  Naciśnij OK.
- 5 Naciśnij Stop/Exit (Stop/Zakończ).

| 1           | 2 Wybor trybu odbierania                                                                                                    |
|-------------|----------------------------------------------------------------------------------------------------|
| (<br>L<br>t | Czy chcesz korzystać z funkcji telefonu w swoim<br>urządzeniu (jeżeli jest dostępna) lub z zewnętrznego<br>elefonu lub zewnętrznej automatycznej sekretarki<br>podłączonych do tej samej linii co urządzenie?                                                               |
| (<br>(<br>( |                                                                                                    |
|             | ▼ Nie<br>Czy chcesz, aby urządzenie<br>automatycznie odpowiadało na sygnały<br>faksu i telefonu?                                                                                                    |
|             | TYLKO FX<br>MFC automatycznie<br>odpowiada po każdym<br>dzwonku jako faks.<br>FAX/TEL<br>Twoje urządzenie kontroluje<br>linię i automatycznie odpowiada<br>na każde połączenie. Jeżeli<br>połączenie, to nie jest<br>przychodzący faks, zadzwoni<br>telefon, aby można było |
|             | odebrać rozmowę.<br>Nie<br>RĘCZNY<br>Linię telefoniczną<br>kontrolujesz samodzielnie<br>i sam musisz odbierać każde<br>połączenie.                                                                                                    |
|             | ZEW.TEL/A.SEKR.<br>Zewnętrzne urządzenie<br>odpowiadające (TAD)<br>automatycznie odpowiada<br>na każdy dzwonek.<br>Komunikat głosowy jest<br>zachowywany w<br>zewnętrznym TAD.<br>Komunikaty faksu są<br>drukowane.                                                         |
| 1           | Naciśnij <b>Menu</b> .                                                                                                    |
| 2           | Naciśnij ▲ lub ▼, aby wybrać<br>Initial Setup (WSTĘPNE USTAW.).<br>Naciśnij <b>OK</b> .                                                                                                    |
| 3           | Naciśnij <b>▲ lub ▼, aby wybrać</b> TRYB ODBIORU.<br>Naciśnij OK.                                                                                                    |
| 4           | Naciśnij <b>▲</b> lub ▼, aby wybrać tryb.<br>Naciśnij <b>OK</b> .                                                                                                    |
| 5           | Naciśnij Stop/Exit (Stop/Zakończ).                                                                                                    |

Teraz przejdź do

# KROK 2 Instalowanie sterownika i oprogramowania

Wykonuj instrukcje podane na tej stronie dla używanego systemu operacyjnego i interfejsu. W celu uzyskania najnowszych sterowników oraz aby znaleźć najlepsze rozwiązanie problemu lub pytania, wejdź bezpośrednio z CD-ROM / sterownika do Centrum Rozwiązań Brother - Brother Solutions Center lub do <u>http://solutions.brother.com</u>.

#### Windows®

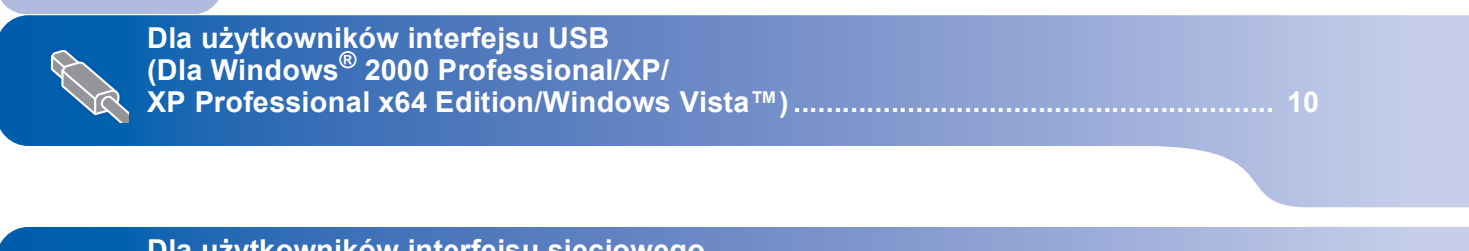

Dla użytkowników interfejsu sieciowego (Dla Windows<sup>®</sup> 2000 Professional/XP/ XP Professional x64 Edition/Windows Vista™)...... 12

#### **Macintosh<sup>®</sup>**

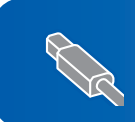

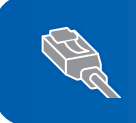

Ekrany Windows<sup>®</sup> pokazane w tym Podręczniku szybkiej obsługi bazuja na ekranach z Windows<sup>®</sup> XP. Ekrany Mac OS<sup>®</sup> X pokazane w tym Podręczniku szybkiej obsługi bazuja na ekranach z Mac OS<sup>®</sup> X 10.4.

Ekrany na Twoim komputerze mogą się różnić, zależnie od systemu operacyjnego.

### Windows®

## Instalowanie sterownika i oprogramowania

### Dla użytkowników interfejsu USB (Dla Windows<sup>®</sup> 2000 Professional/XP/ XP Professional x64 Edition/Windows Vista™)

- Odłącz urządzenie od gniazda sieciowego oraz od komputera, jeśli kabel interfejsu jest już podłączony.
- Włącz komputer. Musisz być załogowany na komputerze z uprawnieniami Administratora.
- Włóż załączony CD-ROM do napędu. Jeżeli pojawi się ekran nazwy modelu, wybierz swoje urządzenie. Jeżeli pojawi się ekran wyboru języka, wybierz używany język.

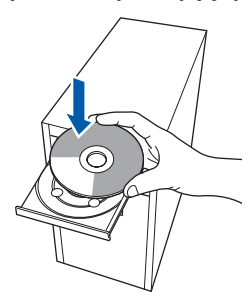

- Pojawi się menu główne CD-ROM. Kliknij Zainstaluj MFL-Pro Suite.
- 5 Po przeczytaniu i zaakceptowaniu umowy licencyjnej ScanSoft™ PaperPort™ 11SE, kliknij Tak.
- 6 Automatycznie rozpocznie się instalacja ScanSoft™ PaperPort™ 11SE, a następnie instalacja MFL-Pro Suite.
- 7 Gdy pojawi się okno umowy licencyjnej Brother MFL-Pro Suite Software, kliknij **Tak**, jeśli zgadzasz się z umową licencyjną.
- 8 Wybierz **Połączenie lokalne**, a następnie kliknij **Dalej**. Instalacja jest kontynuowana.
- 9 Gdy pojawi się ten ekran, przejdź do następnego kroku.

| Podłącz ur                                  | ządzenie                                                                          |                                    |                 |                 |  |
|---------------------------------------------|-----------------------------------------------------------------------------------|------------------------------------|-----------------|-----------------|--|
| Podłącz                                     | kabel USB:                                                                        |                                    |                 |                 |  |
| 1. Podłą<br>2. Włąc<br>3. Zacze<br>"Niektón | jcz kabel USB do u<br>z urządzenie.<br>Ikaj na kontynuację<br>a okras bada sia ob | rządzenia i kom<br>procesu instala | xitera.<br>cji. |                 |  |
|                                             |                                                                                   | verory i zalijiva                  | à bogose bioc   | esu instalaciji |  |

### 10

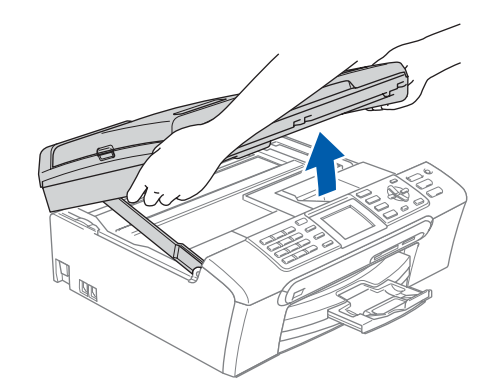

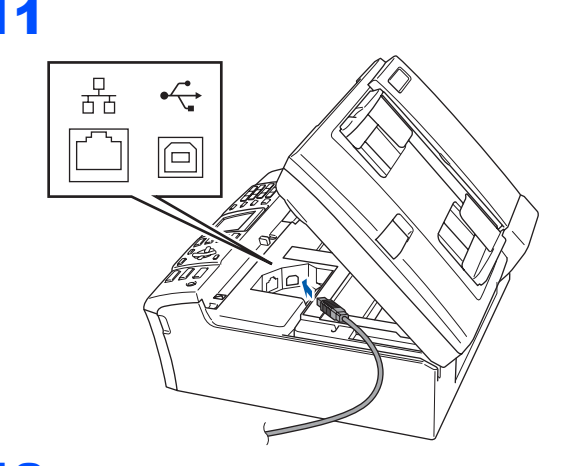

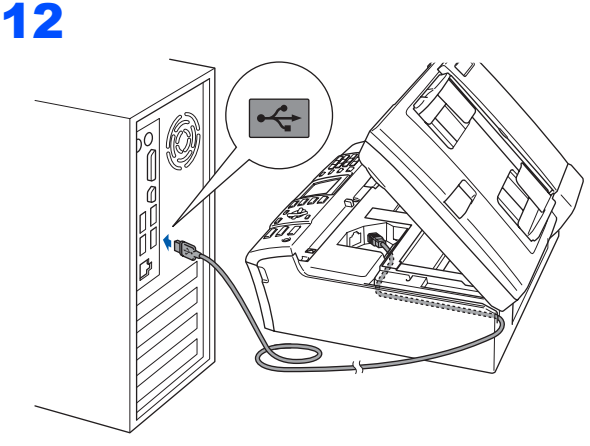

Nieprawidłowa konfiguracja Upewnij się, że kabel nie utrudnia zamykania pokrywy, ponieważ może wtedy wystąpić błąd.

KROK 2

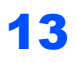

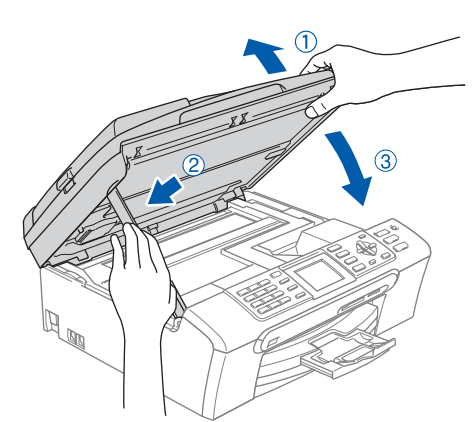

- 14 Włącz urządzenie poprzez podłączenie przewodu zasilającego. Instalowanie sterowników Brother rozpocznie się automatycznie. Będą pojawiały się kolejne ekrany instalowania. Proszę czekać, pojawienie się wszystkich ekranów potrwa kilka sekund.
- 15 Gdy zostanie wyświetlony ekran rejestracji online, dokonaj swego wyboru i postępuj zgodnie z instrukcjami pokazywanymi na ekranie.
- **1 6** Kliknij **Zakończ**, aby zrestartować komputer. Po powtórnym uruchomieniu komputera musisz się zalogować z uprawnieniami Administratora.

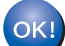

Program MFL-Pro Suite został zainstalowany i instalacja została zakończona. Przejdź do *Instalowanie FaceFilter Studio* na stronie 11, aby zainstalować aplikację FaceFilter Studio.

#### Instalowanie FaceFilter Studio

- 17 Ponownie otwórz menu główne przez wysunięcie na następnie wsuniecie płyty CD-ROM lub przez podwójne kliknięcie programu start.exe w katalogu głównym.
- **18** Pojawi się menu główne CD-ROM. Kliknij Install Other Drivers or Utilities (Zainstaluj inne sterowniki lub narzędzia).
- **19** Kliknij przycisk **FaceFilter Studio**, aby zainstalować.
- 20 Aby uzyskać bardziej szczegółowe informacje, zainstaluj pomoc dla FaceFilter Studio. Patrz Instrukcja instalacji pomocy dla FaceFilter Studio (Dla użytkowników Windows<sup>®</sup>) na stronie 18.

# KROK 2

### Dla użytkowników interfejsu sieciowego (Dla Windows<sup>®</sup> 2000 Professional/XP/ XP Professional x64 Edition/Windows Vista™)

### 🖉 Informacja

Załączony CD-ROM zawiera ScanSoft™ PaperPort™ 11SE. Oprogramowanie obsługuje tylko Windows<sup>®</sup> 2000 (SP4 lub wyższy), XP (SP2 lub wyższy), XP Professional x64 Edition i Windows Vista™. Prosimy o zaktualizowanie systemu do najnowszej wersji Windows<sup>®</sup> Service Pack przed zainstalowaniem MFL-Pro Suite.

Odłącz urządzenie od gniazda sieciowego.

3

1

2

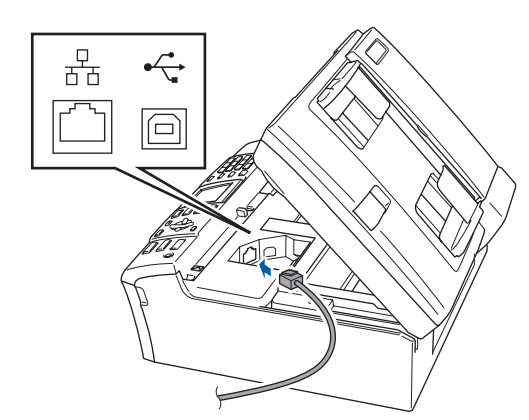

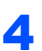

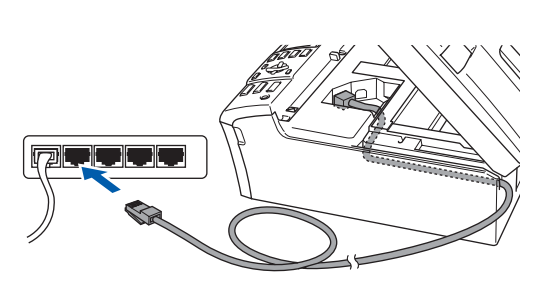

🚫 Nieprawidłowa konfiguracja

Upewnij się, że kabel nie utrudnia zamykania pokrywy, ponieważ może wtedy wystąpić błąd.

#### 🖉 Informacja

Jeżeli używany jest zarówno kabel USB i LAN, należy poprowadzić obydwa kable przez wyżłobienie jeden nad drugim.

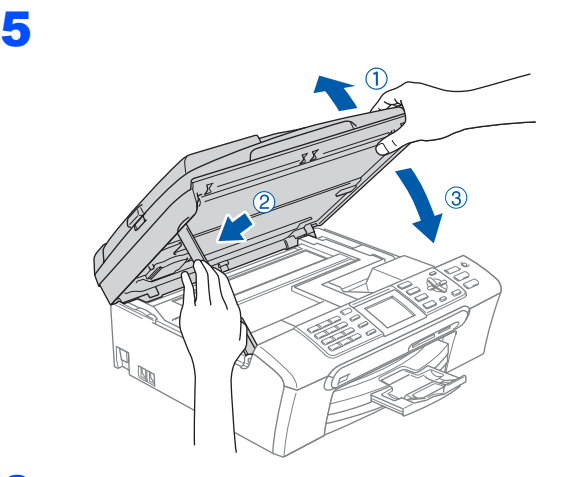

6 Włącz urządzenie poprzez podłączenie przewodu zasilającego.

> Włącz komputer. Musisz być załogowany z uprawnieniami Administratora. Drzed zejestelowoniem MEL, Dro Suite zem

Przed zainstalowaniem MFL-Pro Suite zamknij wszystkie uruchomione aplikacje.

#### 🖉 Informacja

7

9

Jeżeli używasz oprogramowania Firewall, wyłącz je przed rozpoczęciem instalacji. Po instalacji, zrestartuj swoje oprogramowanie Firewall.

Włóż załączony CD-ROM do napędu. Jeżeli pojawi się ekran nazwy modelu, wybierz swoje urządzenie. Jeżeli pojawi się ekran wyboru języka, wybierz używany język.

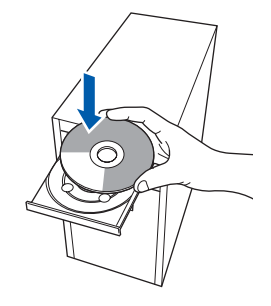

- Pojawi się menu główne CD-ROM. Kliknij Zainstaluj MFL-Pro Suite.
- 10 Po przeczytaniu i zaakceptowaniu umowy licencyjnej ScanSoft™ PaperPort™ 11SE, kliknij **Tak**.

- 11 Automatycznie rozpocznie się instalacja ScanSoft™ PaperPort™ 11SE, a następnie instalacja MFL-Pro Suite.
- 12 Gdy pojawi się okno umowy licencyjnej Brother MFL-Pro Suite Software, kliknij **Tak**, jeśli zgadzasz się z umową licencyjną.
- 13 Wybierz Połączenie sieciowe, a następnie kliknij Dalej.
- 4 Użytkownicy Windows<sup>®</sup> XP SP2/Windows Vista™ po pojawieniu się tego ekranu powinni wybrać Zmień ustawienia portu ściany ogniowej, aby umożliwić połączenie sieciowe i kontynuować instalację. (Zalecane) i kliknij Dalej.

Jeżeli nie używasz Windows<sup>®</sup> Firewall, szczegółowe informacje na temat sposobu w jaki dodać następujące porty sieciowe znajdziesz w Podręczniku użytkownika swojego oprogramowania.

- Do skanowania sieci, dodaj port UDP 54925.
- W przypadku odbioru faksów sieciowych na komputer, dodaj port UDP 54926.
- Jeżeli nadal masz problemy z połączeniem sieciowym, dodaj port UDP 137.

#### 🖉 Informacja

 Jeżeli urządzenie zostało skonfigurowane do pracy w sieci, wybierz urządzenie z listy, a następnie kliknij Dalej.

Jeżeli urządzenie pokaże **APIPA** w polu **Adres IP**, kliknij **Skonfiguruj adres IP** i wprowadź adres IP dla swojego urządzenia, odpowiedni dla danej sieci.

- Jeżeli urządzenie nie zostało jeszcze skonfigurowane do pracy w sieci, pojawi się ekran z monitem, aby kliknąć OK, a następnie pojawi się okno Skonfiguruj adres IP. Wprowadź adres IP swojego urządzenia odpowiedni dla danej sieci postępując zgodnie instrukcjami pokazywanymi na ekranie.
- 15 Instalowanie sterowników Brother rozpocznie się automatycznie. Będą pojawiały się kolejne ekrany instalowania. Proszę czekać, pojawienie się wszystkich ekranów potrwa kilka sekund.

16 Gdy zostanie wyświetlony ekran rejestracji online, dokonaj swego wyboru i postępuj zgodnie z instrukcjami pokazywanymi na ekranie.

17 Kliknij Zakończ aby zrestartować komputer. Po zrestartowaniu komputera, musisz być załogowany na komputerze z uprawnieniami Administratora.

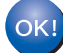

Program MFL-Pro Suite został zainstalowany i instalacja została zakończona. Przejdź do *Instalowanie FaceFilter Studio* na stronie 13, aby zainstalować aplikację FaceFilter Studio.

### Instalowanie FaceFilter Studio

- **18** Ponownie otwórz menu główne przez wysunięcie na następnie wsuniecie płyty CD-ROM lub przez podwójne kliknięcie programu start.exe w katalogu głównym.
- 19 Pojawi się menu główne CD-ROM. Kliknij Install Other Drivers or Utilities (Zainstaluj inne sterowniki lub narzędzia).
- 20 Kliknij przycisk FaceFilter Studio, aby zainstalować.
- 21 Aby uzyskać bardziej szczegółowe informacje, zainstaluj pomoc dla FaceFilter Studio. Patrz Instrukcja instalacji pomocy dla FaceFilter Studio (Dla użytkowników Windows<sup>®</sup>) na stronie 18.

# KROK 2

### Dla użytkowników interfejsu USB (Dla Mac OS<sup>®</sup> X 10.2.4 lub wyższych)

#### 🖉 Informacja

- Dla użytkowników Mac OS<sup>®</sup> X 10.2.0 do 10.2.3, aktualizuj do Mac OS<sup>®</sup> X 10.2.4 lub wyższego. (Aby uzyskać najnowsze informacje na temat Mac OS<sup>®</sup> X, odwiedź stronę http://solutions.brother.com)
- Upewnij się, że w napędach nośników nie ma żadnych kart pamięci ani pamięci USB Flash lub z przodu urządzenia nie jest podłączony żaden bezpośredni interfejs USB.

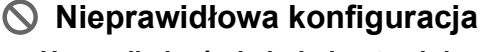

Upewnij się, że kabel nie utrudnia zamykania pokrywy, ponieważ może wtedy wystąpić błąd.

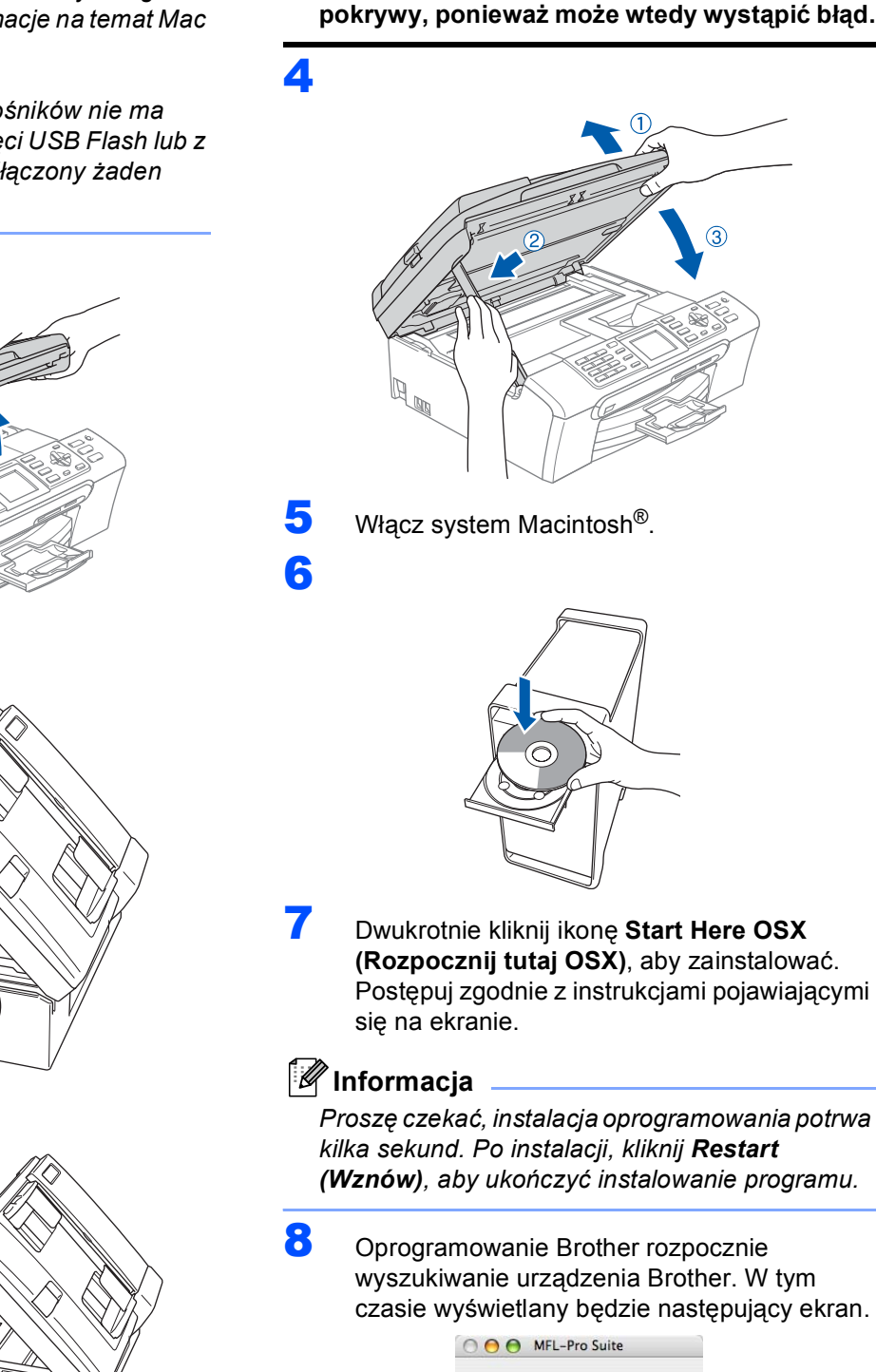

Please wait.

Macintos USB

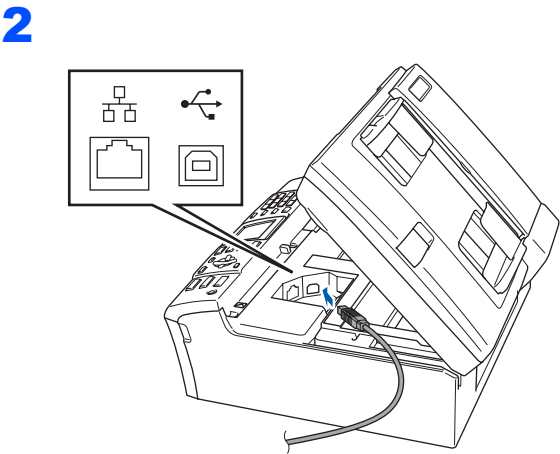

3

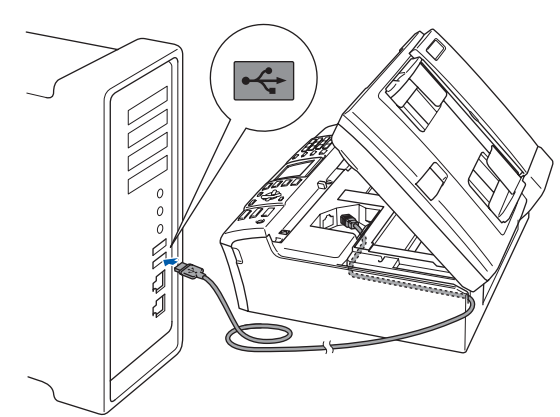

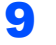

Jeśli pojawi się następujący ekran, kliknij OK.

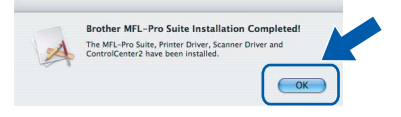

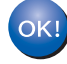

Dla użytkowników Mac OS<sup>®</sup> X 10.3.x lub wyższych: Zostały zainstalowane MFL-Pro Suite, storownik drukarki Brothor, storownik

sterownik drukarki Brother, sterownik skanera oraz Brother ControlCenter2 i instalacja została zakończona.

 Dla użytkowników Mac OS<sup>®</sup> X 10.2.4 do 10.2.8: Kliknij Add (Dodaj).

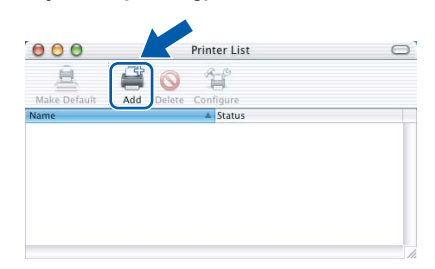

### **11** Wybierz USB.

- 12 Wybierz MFC-XXXX (gdzie XXXX jest nazwą Twojego modelu), a następnie kliknij Add (Dodaj).
- **13** Kliknij **Print Center (Centrum drukowania)**, następnie **Quit Print Center (Zakończ centrum drukowania)**.

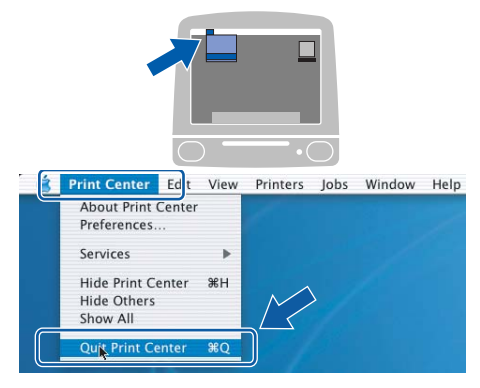

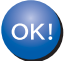

Zostały zainstalowane MFL-Pro Suite, sterownik drukarki Brother, sterownik skanera oraz Brother ControlCenter2 i instalacja została zakończona. Macintosh<sup>®</sup> USB

# KROK 2

### Dla użytkowników interfejsu sieciowego (Dla Mac OS<sup>®</sup> X 10.2.4 lub wyższych)

#### 🖉 Informacja

- Dla użytkowników Mac OS<sup>®</sup> X 10.2.0 do 10.2.3, aktualizuj do Mac OS<sup>®</sup> X 10.2.4 lub wyższego. (Aby uzyskać najnowsze informacje na temat Mac OS<sup>®</sup> X, odwiedź stronę http://solutions.brother.com)
- Upewnij się, że w napędach nośników nie ma żadnych kart pamięci ani pamięci USB Flash lub z przodu urządzenia nie jest podłączony żaden bezpośredni interfejs USB.

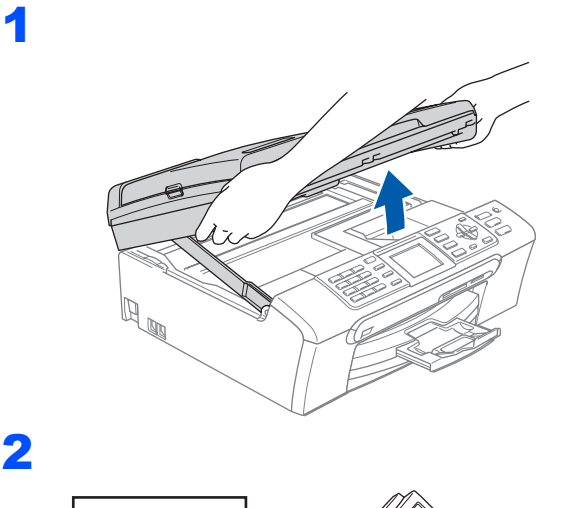

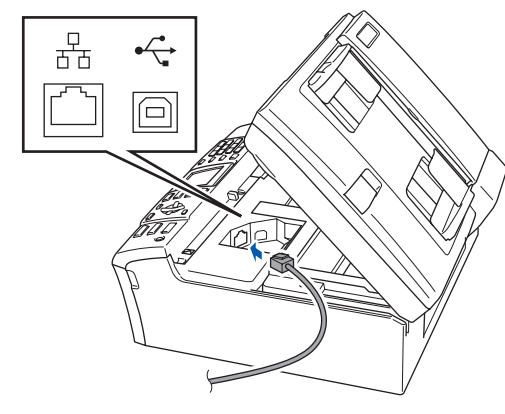

3

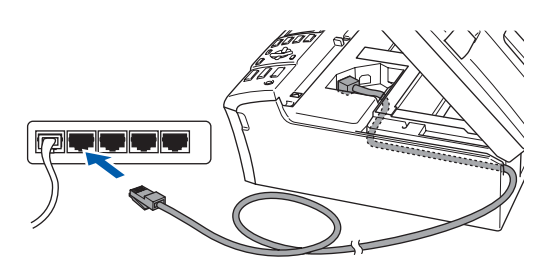

### 4

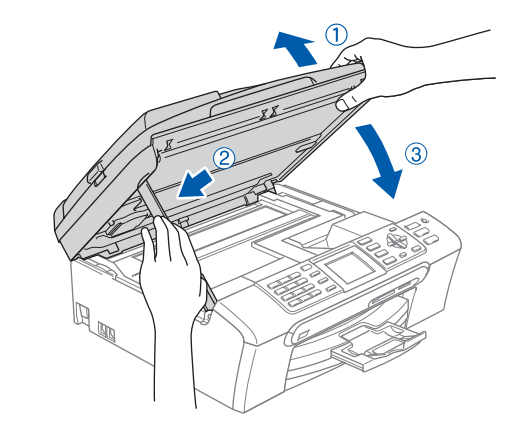

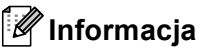

Upewnij się, że urządzenie jest włączone podłączając przewód zasilający.

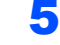

Włącz system Macintosh<sup>®</sup>.

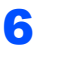

 Dwukrotnie kliknij ikonę Start Here OSX (Rozpocznij tutaj OSX), aby zainstalować.
 Postępuj zgodnie z instrukcjami pojawiającymi się na ekranie.
 Proszę czekać, instalacja oprogramowania potrwa kilka sekund. Po instalacji, kliknij

potrwa kilka sekund. Po instalacji, kliknij **Restart (Wznów)**, aby ukończyć instalowanie programu.

Oprogramowanie Brother rozpocznie wyszukiwanie urządzenia Brother. W tym czasie wyświetlany będzie następujący ekran.

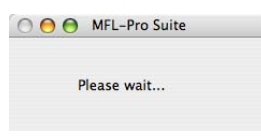

### 🖉 Informacja

9

OK!

- Jeżeli urządzenie zostało skonfigurowane do pracy w sieci, wybierz urządzenie z listy, a następnie kliknij OK. To okienko nie pojawi się, jeżeli do sieci podłączone jest tylko jedno urządzenie, zostanie ono wybrane automatycznie. Przejdź do kroku 9.
- Kiedy pojawi się następujący ekran, kliknij OK.

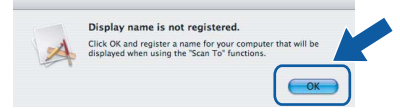

Wprowadź nazwę dla komputera Macintosh<sup>®</sup> w **Display Name (Nazwa wyświetlacza)** (do 15 znaków) i kliknij **OK**. Przejdź do kroku **9**.

- Jeśli chcesz używać klawisza skanowania do skanowania sieciowego, musisz zaznaczyć Register your computer with the "Scan To" function on the machine (Za pomocą funkcji "Skanuj do" zarejestruj swój komputer na urządzeniu).
- Jeśli naciśniesz klawisz Scan (Skanuj) i wybierzesz opcję skanowania, nazwa którą wprowadziłeś pokaże się na wyświetlaczu LCD. (Więcej informacji znajduje się w rozdziale Skanowanie sieci w Instrukcji obsługi dla sieci na dysku CD-ROM).

Jeśli pojawi się następujący ekran, kliknij OK.

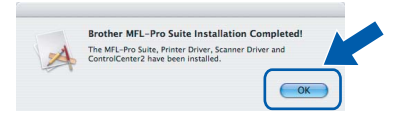

Dla użytkowników Mac OS<sup>®</sup> X 10.3.x lub wyższych:

Zostały zainstalowane MFL-Pro Suite, sterownik drukarki Brother, sterownik skanera oraz Brother ControlCenter2 i instalacja została zakończona.

 Dla użytkowników Mac OS<sup>®</sup> X 10.2.4 do 10.2.8:
 Kliknij Add (Dodaj).

1 Dokonaj wyboru pokazanego poniżej.

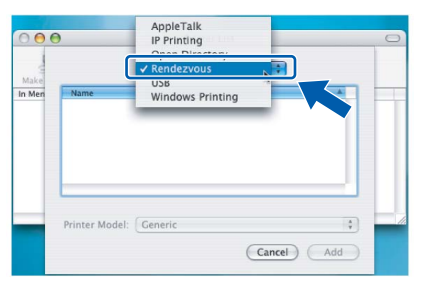

12 Wybierz MFC-XXXX (gdzie XXXX jest nazwą Twojego modelu), a następnie kliknij Add (Dodaj). 13 Kliknij Print Center (Centrum drukowania), następnie Quit Print Center (Zakończ centrum drukowania).

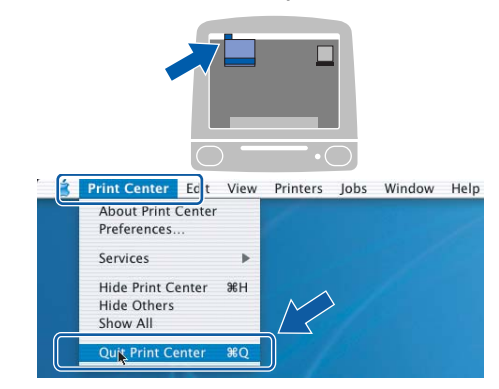

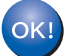

Zostały zainstalowane MFL-Pro Suite, sterownik drukarki Brother, sterownik skanera oraz Brother ControlCenter2 i instalacja została zakończona.

### Instalowanie pomocy dla FaceFilter Studio

# Instrukcja instalacji pomocy dla FaceFilter Studio (Dla użytkowników Windows<sup>®</sup>)

#### Instalowanie pomocy dla FaceFilter Studio

- Aby uruchomić FaceFilter Studio, przejdź do Start/Wszystkie programy/FaceFilter Studio w menu Start.
- 2 Kliknij przycisk 🕜 w górnym prawym narożniku ekranu.
- 3 Kliknij Check for updates (Sprawdź aktualizacje), aby przejść do strony aktualizacji Reallusion.

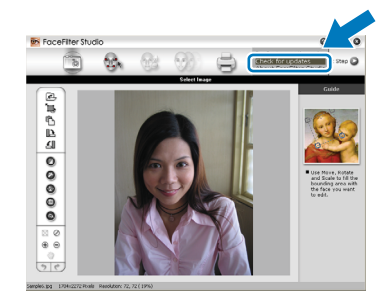

- 4 Kliknij przycisk Download (Wczytaj) i wybierz katalog, w którym plik ma zostać zapisany.
- Zamknij FaceFilter Studio, przed uruchomieniem instalatora pomocy dla FaceFilter Studio.
   Dwukrotnie kliknij wczytany plik z katalogu, który wybrałeś i postępuj zgodnie z instrukcjami instalacji wyświetlanymi na ekranie.

### 🖉 Informacja

Aby zobaczyć całą pomoc dla FaceFilter Studio, wybierz na swoim komputerze Start/Wszystkie programy/FaceFilter Studio/ FaceFilter Studio Help.

#### Znaki towarowe

Logo Brother jest zarejestrowanym znakiem towarowym Brother Industries, Ltd.

Brother jest zarejestrowanym znakiem towarowym Brother Industries, Ltd.

Multi-Function Link jest zarejestrowanym znakiem towarowym Brother International Corporation.

Microsoft i Windows są zarejestrowanymi znakami towarowymi Microsoft Corporation w USA i/lub innych krajach.

Windows Vista jest albo zarejestrowanym znakiem handlowym albo znakiem handlowym Microsoft Corporation w USA oraz/lub innych krajach.

Macintosh i TrueType są zarejestrowanymi znakami handlowymi Apple Inc.

Nuance, logo Nuance, PaperPort i ScanSoft są znakami towarowymi lub zarejestrowanymi znakami towarowymi Nuance Communications, Inc. lub jej oddziałów w USA i/lub innych krajach.

Presto! PageManager jest zarejestrowanym znakiem towarowym NewSoft Technology Corporation.

PictBridge jest znakiem towarowym.

FaceFilter Studio jest znakiem handlowym Reallusion, Inc.

Wszystkie firmy, których nazwy oprogramowania wymieniono w niniejszym podręczniku, posiadają Umowę Licencji Oprogramowania dotyczącą programów będących ich własnością.

Wszystkie inne nazwy marki i wyrobu wymienione w tym podręczniku są znakami towarowymi lub zarejestrowanymi znakami towarowymi właściwych firm.

#### Opracowanie i publikacja

Ten podręcznik został opracowany i wydany pod nadzorem Brother Industries, Ltd. i zawiera najnowsze opisy i dane techniczne produktu.

Treść tego podręcznika i dane techniczne tego produktu podlegają zmianom bez wcześniejszego powiadomienia. Firma Brother zastrzega sobie prawo do wykonywania zmian bez powiadomienia w specyfikacjach oraz dokumentacji zawartej w niniejszej instrukcji i nie ponosi odpowiedzialności za jakiekolwiek szkody (także pośrednie) spowodowane korzystaniem z tych informacji, w tym także za błędy typograficzne i inne, które mogą występować w tej publikacji.

Prawo autorskie i licencja ©2007 Brother Industries, Ltd. Ten produkt zawiera oprogramowanie opracowane przez następujących producentów. ©1998-2007 TROY Group, Inc. ©1983-2007 PACIFIC SOFTWORKS INC.

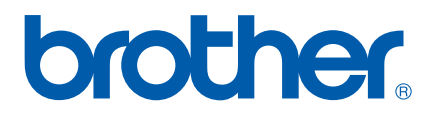

POL